## · I i Licence.cz

## Aktivácia Windows 10 a 11

www.ilicence.cz

1 – najprv je potrebné stiahnuť inštalačný súbor a nainštalovať. Inštalácia je pomerne jednoduchá a mal by to zvládnuť aj úplný začiatočník. (v prípade problémov nás neváhajte kontaktovať na info@ilicence.cz

Windows 10: https://www.microsoft.com/en-us/software-download/windows10

Windows 11: https://www.microsoft.com/software-download/windows11

- 2 Prejdite na "Nastavenia"
- 3 Vyberte položku "Aktualizácia a zabezpečenie",
- 4 Kliknite na "Aktivácia,
- 5 "Zmeniť kód Product key,

6. Zobrazí sa dialógové okno, do ktorého zadáme zakúpený/získaný licenčný kľúč. Ďalej pokračujeme podľa pokynov – klikneme na tlačidlo "Aktivovať".

7. Windows je aktivovaný

Pokiaľ sa Vám zobrazí hláška "Nemôžeme aktivovať Windows na tomto zariadení pretože Product Key je použitý na inom zariadení, je potrebné produkt aktivovať cez telefonickú aktiváciu. Pre telefonickú aktiváciu čítajte návod nižšie.

- 1 Prejdite na "Nastavenia",
- 2 Vyberte položku "Aktualizácia a zabezpečenie",
- 4 Kliknite na "Aktivácia"
- 5 "Aktivovať cez telefón,,
- 6 Vyberte si vašu krajinu napríklad Slovenská republika alebo Česká republika
- 7 V tomto kroku nájdete ID inštalácie

8 - Následne budete volať na telefónne číslo, ktoré sa vám zobrazuje v hornej časti nad identifikátorom inštalácie (ID Instalace) Postup pri telefonovaní: - Po oboznámení s nahrávaním hovoru stlačte tlačidlo 1 - Následne budete vyzvaný k tomu, aby ste zadali vaše inštalačné ID (- Ak sa automat opýta na koľko počítačoch máte nainštalovaný tento produkt, stlačte 0 (produkt práve inštalujete).

9 - Následne vám automat povie Potvrdzovací kód, ktorý zadáte do voľných polí v obrázku nižšie po stlačení tlačidla "Zadať potvrdzovací kód"Po zadaní potvrdzujúceho kľúča stačte tlačidlo Aktivovať Windows.

10 – Váš Windows je aktivovaný